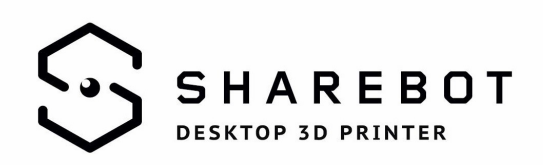

# **Profili Cura per le stampanti 3D Sharebot**

Il nostro reparto R&D ha elaborato questa guida per aiutare ad installare e caricare i profili di Cura, un noto software di slicing, per le stampanti 3D Sharebot. I profili, che verranno costantemente aggiornati, sono scaricabili dalla pagina download del nostro sito internet.

#### Avvio e caricamento della stampante

Per prima cosa scaricate i profli dal nostro sito e aprite Cura. La pagina di avvio del software vi porterà direttamente nella pagina di procedura guidata per impostare la vostra stampante. Nel caso in cui questa pagina non dovesse aprirsi, cliccate sull'icona "Machine" e poi "Add machine".

| • •                                      | ✓ Kiwi                                   |          |
|------------------------------------------|------------------------------------------|----------|
| Basic Advanced F                         | Add new machin                           | ne       |
| Quality                                  | Machine setting                          | s        |
| ayer height (mm)<br>Shell thickness (mm) | Install default fir<br>Install custom fi | mware    |
| inable retraction                        |                                          |          |
| Bottom/Top thickness (mm)                | 0.6                                      |          |
| ill Density (%)                          | 15 -                                     |          |
| peed and Temperature                     |                                          |          |
| rint speed (mm/s)                        | 50                                       |          |
| Printing temperature (C)                 | 215                                      |          |
| upport                                   |                                          |          |
| support type                             | None                                     | <u> </u> |
| Platform adhesion type                   | None                                     | <u> </u> |
| ilament                                  |                                          |          |
| Diameter (mm)                            | 1.75                                     |          |
| low (%)                                  | 100.0                                    |          |
|                                          |                                          |          |
|                                          |                                          |          |
|                                          |                                          |          |
|                                          |                                          |          |
|                                          |                                          |          |
|                                          |                                          |          |

Questa schermata è dedicata alla configurazione corretta dei parametri fisici della stampante. Cliccate sull'icona "Next" per procedere

| • • •                 | Conigura                     | Non Wizard    |        |       |
|-----------------------|------------------------------|---------------|--------|-------|
|                       | Add new ma                   | chine wizard  |        |       |
| This wizard will help | o you in setting up Cura for | your machine. |        |       |
|                       |                              |               |        |       |
|                       |                              |               |        |       |
|                       |                              |               |        |       |
|                       |                              |               |        |       |
|                       |                              |               |        |       |
|                       |                              |               |        |       |
|                       |                              |               |        |       |
|                       |                              |               |        |       |
|                       |                              |               |        |       |
|                       |                              |               |        |       |
|                       |                              |               |        |       |
|                       |                              |               |        |       |
|                       |                              |               |        |       |
|                       |                              |               |        |       |
|                       |                              |               |        |       |
|                       |                              |               |        |       |
|                       |                              |               |        |       |
|                       |                              |               |        |       |
|                       |                              |               |        |       |
|                       |                              |               |        |       |
|                       |                              |               | 100    |       |
|                       |                              | < Back        | Next > | Cance |

Sharebot srl via Montello 18 23895 Nibionno (Ic) italia <u>info@sharebot.it</u> tel +39-031.692132 fax +39-031.2281412 capitale sociale euro 10.000 iv Codice Fiscale, Partita iva e numero di iscrizione del Registro delle imprese di lecco: 03482570136

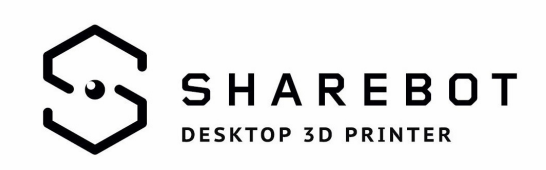

In questa finestra c'è da fare la prima scelta: spuntiamo l'opzione "Others" per segnalare al programma che indiamo utilizzare una stampante non prevista tra quelle elencate. Una volta fatto ciò, possiamo proseguire.

|                    | Configuration Wizard      |
|--------------------|---------------------------|
|                    | Select your machine       |
| What kind of machi | ne do you have:           |
| Ultimaker2         |                           |
| Ultimaker2exten    | ded                       |
| Ultimaker2go       |                           |
| Ultimaker Origina  | al                        |
| Ultimaker Origina  | al+                       |
| O Printrbot        |                           |
| Lulzbot TAZ        |                           |
| Lulzbot Mini       |                           |
| Other (Ex: RepRa   | ap, MakerBot, Witbox)     |
|                    |                           |
|                    | < Back Next > Cancel      |
|                    | Configuration Wizard      |
|                    | Other machine information |
|                    |                           |

Il software vi da un altro elenco di stampanti compatibili, voi spuntate di nuovo l'opzione "Others" e proseguite.

|                                                                                                    | Configuration Wizard                                                                                                    |
|----------------------------------------------------------------------------------------------------|----------------------------------------------------------------------------------------------------|
|                                                                                                    | Other machine information                                                                                                    |
| The following pre-                                                                                                 | defined machine profiles are available                                                                                                    |
| Note that these pro<br>or work at all. Extra<br>If you find issues w<br>or want an extra pr<br>Please report it at | files are not guaranteed to give good results,<br>a tweaks might be required.<br>if the predefined profiles,<br>ofile.<br>be github issue tracker. |
| BFB                                                                                                    |                                                                                                    |
| DeltaBot                                                                                                    |                                                                                                    |
| MakerBotReplic                                                                                                    | ator                                                                                                    |
| Mendel                                                                                                    |                                                                                                    |
| Ord                                                                                                    |                                                                                                    |
| OPrusa Mendel i3                                                                                                   | s                                                                                                    |
| Rigid3D                                                                                                    |                                                                                                    |
| RigidBot                                                                                                    |                                                                                                    |
| RigidBotBig                                                                                                    |                                                                                                    |
| Witbox                                                                                                    |                                                                                                    |
| Zone3d Printer                                                                                                    |                                                                                                    |
| 🔵 julia                                                                                                    |                                                                                                    |
| punchtec Conne                                                                                                    | ect XL                                                                                                    |
| Custom                                                                                                    |                                                                                                    |
|                                                                                                    |                                                                                                    |
|                                                                                                    |                                                                                                    |
|                                                                                                    |                                                                                                    |
|                                                                                                    |                                                                                                    |
|                                                                                                    |                                                                                                    |
|                                                                                                    | < Back Next > Cancel                                                                                                    |

#### Scelta della stampante

In base al tipo di stampante, si dovranno mettere dei valori sempre diversi nelle varie caselle. In questo paragrafo verranno spiegati tutti i parametri da inserire; è importante sottolineare che nel caso utilizziate una Sharebot NG deve essere selezionata la spunta per il piano riscaldato (chiamata "Heated bed").

Sharebot srl via Montello 18 23895 Nibionno (lc) italia <u>info@sharebot.it</u> tel +39-031.692132 fax +39-031.2281412 capitale sociale euro 10.000 iv Codice Fiscale, Partita iva e numero di iscrizione del Registro delle imprese di lecco: 03482570136

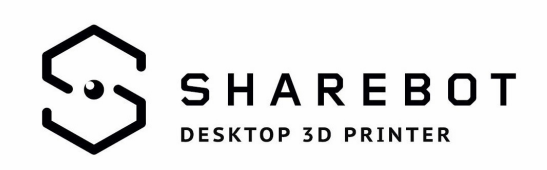

Un paio annotazioni: la selezione del numero di ugelli verrà fatta in un secondo momento mentre l'ugello da selezionare per le stampanti 3D Sharebot è da 0.4.

(seguite sempre le immagini a lato per la corretta impostazione dei profili di ogni stampante)

| Sharebot   | Next | Generation, | singolo |
|------------|------|-------------|---------|
| estrusore. |      |             |         |

|                                                                                                    | Configuration wizard                                                                                                    |
|----------------------------------------------------------------------------------------------------|----------------------------------------------------------------------------------------------------|
| Ci                                                                                                    | ustom RepRap information                                                                                                    |
| RepRap machines can be vast<br>Be sure to review the default p<br>If you like a default profile for y<br>then make an issue on github.                                                                                                    | tly different, so here you can set your own settings.<br>profile before running it on your machine.<br>your machine added,                                                                                                    |
| You will have to manually insta                                                                                                    | all Marlin or Sprinter firmware.                                                                                                    |
| Machine name                                                                                                    | Kiwi                                                                                                    |
| Machine width (mm)                                                                                                    | 140                                                                                                    |
| Machine depth (mm)                                                                                                    | 100                                                                                                    |
| Machine height (mm)                                                                                                    | 100                                                                                                    |
| Nozzle size (mm)                                                                                                    | 0.4                                                                                                    |
| Heated bed                                                                                                    |                                                                                                    |
| Bed Genter is 0,0,0 (KOSTOCK)                                                                                                    |                                                                                                    |
| • • •                                                                                                    | < Back Finish Cance<br>Configuration Wizard                                                                                                    |
|                                                                                                    |                                                                                                    |
| RepRap machines can be vas                                                                                                    | sustom HepHap Information<br>stly different, so here you can set your own settings.                                                                                                    |
| RepRap machines can be vas<br>Be sure to review the default<br>If you like a default profile for<br>then make an issue on github                                                                                                    | SUSTOM HEPHAP INTORMATION<br>stly different, so here you can set your own settings.<br>profile before running it on your machine.<br>your machine added,                                                                                                    |
| RepRap machines can be vas<br>Be sure to review the default<br>If you like a default profile for<br>then make an issue on github<br>You will have to manually inst                                                                                                    | SUSTOM HEPHAP INTORMATION<br>stly different, so here you can set your own settings.<br>profile before running it on your machine.<br>your machine added,<br>all Marlin or Sprinter firmware.                                                                                                    |
| RepRap machines can be vas<br>Be sure to review the default<br>If you like a default profile for<br>then make an issue on github<br>You will have to manually inst<br>Machine name                                                                                                    | sustom HepHap Information<br>stly different, so here you can set your own settings.<br>profile before running it on your machine.<br>your machine added,<br>all Marlin or Sprinter firmware.                                                                                                    |
| RepRap machines can be vas<br>Be sure to review the default<br>If you like a default profile for<br>then make an issue on github<br>You will have to manually inst<br>Machine name<br>Machine width (mm)                                                                                                    | Sustom HepHap Information<br>stly different, so here you can set your own settings.<br>profile before running it on your machine.<br>your machine added,<br>all Marlin or Sprinter firmware.<br>NG 1 Extr<br>200                                                                                                    |
| RepRap machines can be vas<br>Be sure to review the default<br>If you like a default profile for<br>then make an issue on github<br>You will have to manually inst<br>Machine name<br>Machine width (mm)                                                                                                    | Sustom HepHap Information<br>stly different, so here you can set your own settings.<br>profile before running it on your machine.<br>your machine added,<br>all Marlin or Sprinter firmware.<br>NG 1 Extr<br>230                                                                                                    |
| RepRap machines can be vas<br>Be sure to review the default<br>If you like a default profile for<br>then make an issue on github<br>You will have to manually inst<br>Machine name<br>Machine width (mm)<br>Machine depth (mm)                                                                                             | Sustom HepHap Information<br>stly different, so here you can set your own settings.<br>profile before running it on your machine.<br>your machine added,<br>all Marlin or Sprinter firmware.<br>NG 1 Extr<br>230<br>195                                                                                                    |
| RepRap machines can be vas<br>Be sure to review the default j<br>If you like a default profile for<br>then make an issue on github<br>You will have to manually inst<br>Machine name<br>Machine width (mm)<br>Machine depth (mm)                                                                                           | Sustom HepHap Information<br>stly different, so here you can set your own settings.<br>profile before running it on your machine.<br>your machine added,<br>all Marlin or Sprinter firmware.<br>NG 1 Extr<br>230<br>195<br>200                                                                                                    |
| RepRap machines can be vas<br>Be sure to review the default i<br>If you like a default profile for<br>then make an issue on github<br>You will have to manually inst<br>Machine name<br>Machine width (mm)<br>Machine depth (mm)<br>Nozzle size (mm)                                                                       | Sustom HepHap Information<br>stly different, so here you can set your own settings.<br>profile before running it on your machine.<br>your machine added,<br>all Marlin or Sprinter firmware.<br>NG 1 Ext/<br>230<br>195<br>200<br>0.4                                                                                                    |
| C<br>RepRap machines can be vas<br>Be sure to review the default<br>If you like a default profile for<br>then make an issue on github<br>You will have to manually inst<br>Machine name<br>Machine width (mm)<br>Machine depth (mm)<br>Machine height (mm)<br>Nozzle size (mm)<br>Heated bed                               | Sustom HepHap Information<br>stly different, so here you can set your own settings.<br>profile before running it on your machine.<br>your machine added,<br>all Marlin or Sprinter firmware.<br>NG 1 Extr<br>230<br>195<br>200<br>0.4                                                                                                    |
| RepRap machines can be vas<br>Be sure to review the default<br>If you like a default profile for<br>then make an issue on github<br>You will have to manually inst<br>Machine name<br>Machine width (mm)<br>Machine depth (mm)<br>Machine height (mm)<br>Nozzle size (mm)<br>Heated bed<br>Bed center is 0,0,0 (RoStock)   | Sustom HepHap Information   stly different, so here you can set your own settings.   profile before running it on your machine.   your machine added,   .   all Marlin or Sprinter firmware.   NG 1 Extr   230   195   200   0.4                                                                                                    |
| RepRap machines can be vas<br>Be sure to review the default<br>If you like a default profile for<br>then make an issue on github<br>You will have to manually inst<br>Machine name<br>Machine width (mm)<br>Machine depth (mm)<br>Machine height (mm)<br>Nozzle size (mm)<br>Heated bed<br>Bed center is 0,0,0 (RoStock)   | Sustom HepHap Information   stly different, so here you can set your own settings.   profile before running it on your machine.   your machine added,   v.   all Marlin or Sprinter firmware.   NG 1 Extr   230   195   200   0.4                                                                                                    |
| RepRap machines can be vas<br>Be sure to review the default i<br>If you like a default profile for<br>then make an issue on github<br>You will have to manually inst<br>Machine name<br>Machine width (mm)<br>Machine depth (mm)<br>Nozzle size (mm)<br>Heated bed<br>Bed center is 0,0,0 (RoStock)                        | Sustom HepHap Information   stly different, so here you can set your own settings.   profile before running it on your machine.   your machine added,   .   all Marlin or Sprinter firmware.   NG 1 Extr   230   195   200   0.4                                                                                                    |
| RepRap machines can be vas<br>Be sure to review the default i<br>If you like a default profile for<br>then make an issue on github<br>You will have to manually inst<br>Machine name<br>Machine width (mm)<br>Machine depth (mm)<br>Machine height (mm)<br>Nozzle size (mm)<br>Heated bed<br>Bed center is 0,0,0 (RoStock) | Sustom HepHap Information   stly different, so here you can set your own settings.   profile before running it on your machine.   your machine added,   .   all Marlin or Sprinter firmware.   NG 1 Extr   230   195   200   0.4                                                                                                    |
| RepRap machines can be vas<br>Be sure to review the default<br>If you like a default profile for<br>then make an issue on github<br>You will have to manually inst<br>Machine name<br>Machine width (mm)<br>Machine depth (mm)<br>Machine height (mm)<br>Nozzle size (mm)<br>Heated bed<br>Bed center is 0,0,0 (RoStock)   | Sustom HepHap Information   stly different, so here you can set your own settings.   profile before running it on your machine.   your machine added,   .   all Marlin or Sprinter firmware.   NG 1 Extr   230   195   200   0.4                                                                                                    |
| RepRap machines can be vas<br>Be sure to review the default<br>If you like a default profile for<br>then make an issue on github<br>You will have to manually inst<br>Machine name<br>Machine width (mm)<br>Machine depth (mm)<br>Machine height (mm)<br>Nozzle size (mm)<br>Heated bed<br>Bed center is 0,0,0 (RoStock)   | Sustom HepHap Information   stly different, so here you can set your own settings.   profile before running it on your machine.   your machine added,   .   all Marlin or Sprinter firmware.   NG 1 Extr   230   195   200   0.4                                                                                                    |
| RepRap machines can be vas<br>Be sure to review the default<br>If you like a default profile for<br>then make an issue on github<br>You will have to manually inst<br>Machine name<br>Machine width (mm)<br>Machine depth (mm)<br>Nozzle size (mm)<br>Heated bed<br>Bed center is 0,0,0 (RoStock)                          | Sustom HepHap Information   stly different, so here you can set your own settings.   profile before running it on your machine.   your machine added,   v.   all Marlin or Sprinter firmware.   NG 1 Extr   230   195   200   0.4                                                                                                    |
| RepRap machines can be vas<br>Be sure to review the default<br>If you like a default profile for<br>then make an issue on github<br>You will have to manually inst<br>Machine name<br>Machine width (mm)<br>Machine depth (mm)<br>Nozzle size (mm)<br>Heated bed<br>Bed center is 0,0,0 (RoStock)                          | Sustom HepHap Information   stly different, so here you can set your own settings.   profile before running it on your machine.   your machine added,   .   all Marlin or Sprinter firmware.   NG 1 Extr   230   195   200   0.4                                                                                                    |
| RepRap machines can be vas<br>Be sure to review the default j<br>If you like a default profile for<br>then make an issue on github<br>You will have to manually inst<br>Machine name<br>Machine width (mm)<br>Machine depth (mm)<br>Nozzle size (mm)<br>Heated bed<br>Bed center is 0,0,0 (RoStock)                        | Sustom HepHap Information   stly different, so here you can set your own settings.   profile before running it on your machine.   your machine added,   .   all Marlin or Sprinter firmware.   NG 1 Extr   230   195   200   0.4   Image: Comparison of the set of the set |
| RepRap machines can be vas<br>Be sure to review the default i<br>If you like a default profile for<br>then make an issue on github<br>You will have to manually inst<br>Machine name<br>Machine width (mm)<br>Machine depth (mm)<br>Nozzle size (mm)<br>Heated bed<br>Bed center is 0,0,0 (RoStock)                        | Sustom HepHap Information   stly different, so here you can set your own settings.   profile before running it on your machine.   your machine added,   .   all Marlin or Sprinter firmware.   NG 1 Extr   230   195   200   0.4                                                                                                    |

Sharebot srl via Montello 18 23895 Nibionno (Ic) italia info@sharebot.it tel +39-031.692132 fax +39-031.2281412 capitale sociale euro 10.000 iv

Codice Fiscale, Partita iva e numero di iscrizione del Registro delle imprese di lecco: 03482570136

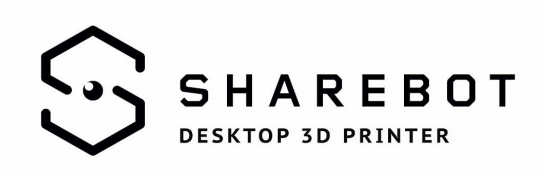

| Sharebot   | Next | Generation, | doppio                                                                          | • • •                                                 | Configuration              | Wizard                |        |
|------------|------|-------------|---------------------------------------------------------------------------------|-------------------------------------------------------|----------------------------|-----------------------|--------|
| estrusore. |      |             | с                                                                               | ustom RepRap i                                        | information                |                       |        |
|            |      |             | RepRap machines can be vastly different, so here you can set your own settings. |                                                       |                            |                       |        |
|            |      |             | Be sure to review the default                                                   | profile before running i                              | it on your machine.        |                       |        |
|            |      |             | If you like a default profile for                                               | your machine added,                                   |                            |                       |        |
|            |      |             | then make an issue on github                                                    | ÷                                                     |                            |                       |        |
|            |      |             |                                                                                 | You will have to manually insta                       | all Marlin or Sprinter fi  | rmware.               |        |
|            |      |             |                                                                                 | Machine name                                          | NG 2 Extr                  |                       |        |
|            |      |             |                                                                                 | Machine width (mm)                                    | 200                        |                       |        |
|            |      |             |                                                                                 | Machine depth (mm)                                    | 195                        |                       |        |
|            |      |             |                                                                                 | Machine height (mm)                                   | 200                        |                       |        |
|            |      |             |                                                                                 | Nozzle size (mm)                                      | 0.4                        |                       |        |
|            |      |             |                                                                                 | Heated bed                                            |                            |                       |        |
|            |      |             |                                                                                 | Bed center is 0,0,0 (RoStock)                         |                            |                       |        |
|            |      |             |                                                                                 |                                                       |                            |                       |        |
|            |      |             |                                                                                 |                                                       |                            |                       |        |
|            |      |             |                                                                                 |                                                       |                            |                       |        |
|            |      |             |                                                                                 |                                                       |                            |                       |        |
|            |      |             |                                                                                 |                                                       |                            |                       |        |
|            |      |             |                                                                                 |                                                       |                            |                       |        |
|            |      |             |                                                                                 |                                                       |                            |                       |        |
|            |      |             |                                                                                 |                                                       |                            |                       |        |
|            |      |             |                                                                                 |                                                       |                            |                       |        |
|            |      |             |                                                                                 |                                                       |                            |                       |        |
|            |      |             |                                                                                 |                                                       |                            |                       | 0      |
|            |      |             |                                                                                 |                                                       |                            | < Back Finish         | Cancel |
|            |      |             |                                                                                 |                                                       | Configuratio               | n Wizard              |        |
| Charabat ) | ///  |             |                                                                                 | Dee Dee weeking oor hee                               | Custom RepRap              | information           |        |
| Sharebot / |      |             |                                                                                 | Be sure to review the defau                           | ult profile before running | g it on your machine. |        |
|            |      |             |                                                                                 | If you like a default profile for your machine added, |                            |                       |        |
|            |      |             | You will have to manually in                                                    | ub.<br>nstall Marlin or Sprinter                      | firmware                   |                       |        |
|            |      |             |                                                                                 | Machine name                                          | XXL                        |                       |        |
|            |      |             |                                                                                 | Machine width (mm)                                    | 250                        |                       |        |
|            |      |             |                                                                                 | Machine depth (mm)                                    | 680                        |                       |        |
|            |      |             |                                                                                 | Machine height (mm)                                   | 200                        |                       |        |
|            |      |             |                                                                                 | Nozzle size (mm)                                      | 0.4                        |                       |        |
|            |      |             |                                                                                 | Heated bed                                            |                            |                       |        |
|            |      |             |                                                                                 | Bed center is 0,0,0 (RoStor                           | ck)                        |                       |        |
|            |      |             |                                                                                 |                                                       |                            |                       |        |
|            |      |             |                                                                                 |                                                       |                            |                       |        |
|            |      |             |                                                                                 |                                                       |                            |                       |        |
|            |      |             |                                                                                 |                                                       |                            |                       |        |
|            |      |             |                                                                                 |                                                       |                            |                       |        |
|            |      |             |                                                                                 |                                                       |                            |                       |        |
|            |      |             |                                                                                 |                                                       |                            |                       |        |
|            |      |             |                                                                                 | -                                                     |                            |                       |        |
|            |      |             |                                                                                 |                                                       |                            | < Back Finish         | Cancel |

Sharebot srl via Montello 18 23895 Nibionno (Ic) italia info@sharebot.it tel +39-031.692132 fax +39-031.2281412 capitale sociale euro 10.000 iv Codice Fiscale, Partita iva e numero di iscrizione del Registro delle imprese di lecco: 03482570136

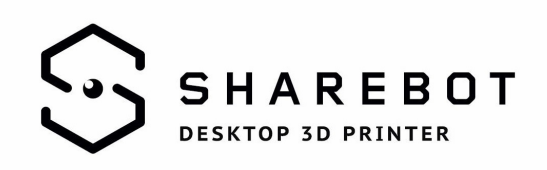

### Settare il secondo estrusore

Per installare correttamente il profilo "NG 2 Extr" è necessario anche cambiare il numero di ugelli e la distanza in X come è possibile vedere nella foto qui sotto.

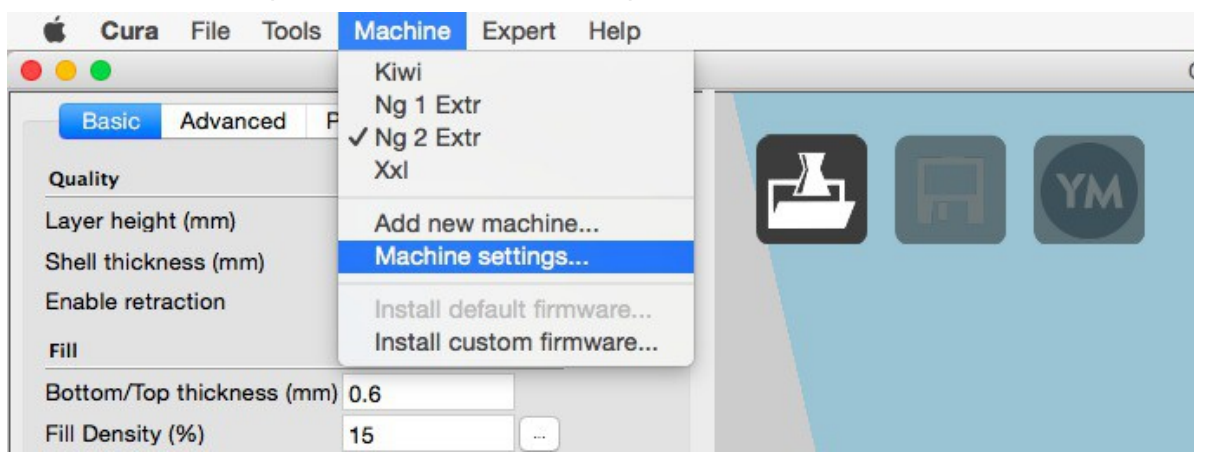

Selezionate l'icona "Machine settings" per entrare nel profilo "NG 2 Extr".

| 00                       |                          | Machine settings             |      |
|--------------------------|--------------------------|------------------------------|------|
|                          | Kiwi                     | Ng 1 Extr Ng 2 Extr XxI      |      |
| Machine settings         |                          | Printer head size            |      |
| E-Steps per 1mm filament | 0                        | Head size towards X min (mm) | 0    |
| Maximum width (mm)       | 200                      | Head size towards Y min (mm) | 0    |
| Maximum depth (mm)       | 195                      | Head size towards X max (mm) | 0    |
| Maximum height (mm)      | 200                      | Head size towards Y max (mm) | 0    |
| Extruder count           | 2                        | Printer gantry height (mm)   | 0    |
| Heated bed               |                          | Communication settings       |      |
| Machine center 0,0       |                          | Serial port                  | AUTO |
| Build area shape         | Square                   | Baudrate                     | AUTO |
| GCode Flavor             | RepRap (Marlin/Sprinter) |                              |      |
| Extruder 2               |                          |                              |      |
| Offset X                 | -58.5                    |                              |      |
| Offset Y                 | 0                        |                              |      |

## Caricare i profili

Le stampanti, una volta caricate, rimarranno sempre archiviate nella memoria del software. Al contrario i profili di stampa andranno caricati ogni volta che si decide di cambiare la qualità di stampa o il materiale.

Nella cartella contenente i profili integrati Sharebot per Cura sono presenti anche dei file .ini: questi si riferiscono ai vari materiali che compatibili con la stampante ed il software.

Sharebot srl via Montello 18 23895 Nibionno (lc) italia <u>info@sharebot.it</u> tel +39-031.692132 fax +39-031.2281412 capitale sociale euro 10.000 iv Codice Fiscale, Partita iva e numero di iscrizione del Registro delle imprese di lecco: 03482570136

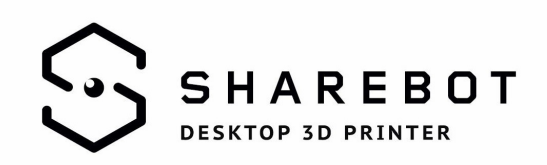

L'ultimo passaggio da compiere per caricare i profili consiste nell'aprire l'icona "Open profile" e selezionare quello che si vuole stampare. I Dual profile sono i profili specifici per le stampe con doppio estrusore.

Ora siete pronti per stampare con i profili Sharebot integrati per il software di slicing Cura.

Grazie della collaborazione.

Sharebot Support Team